### Welcome to the Educator Data Collection System (EDCS) "KSDE Website and EDCS Basics" District Training!!

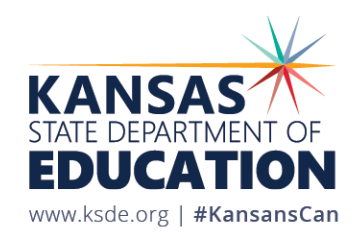

## **Objectives of this training:**

- Understand the purpose of EDCS
- Learn what reports are submitted in EDCS
- Gain awareness of the EDCS timeline
- Discuss KSDE systems relationships
- Tour the KSDE home page
- Learn how to access EDCS
- Navigate the EDCS Welcome Page
- Demonstrate the system with live tutorials
- Share future EDCS District Training Module topics
- Get access to online training manuals
- Get KSDE contact information for help

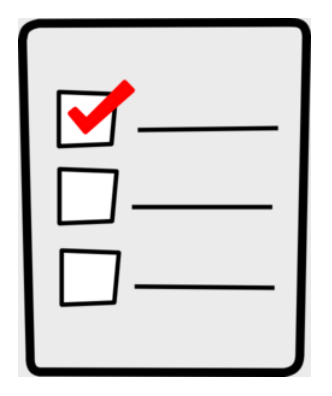

## **Purpose of EDCS:**

- To collect professional and demographic information about all district staff across the state of Kansas
- This data is used by:

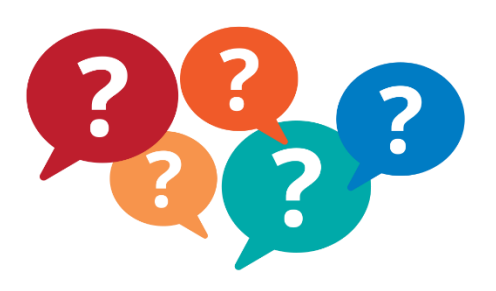

The Kansas State Board of Education The US Department of Education School Districts Educational Researchers

## Required Report Submission from EDCS data entry:

- Fall Vacancy Report (FVR) submitted mid-September to identify assignment vacancies in the fall of the current school year
- Licensed Personnel Report (LPR) submitted early March to provide data needed by the Kansas State Department of Education, to make evaluations of ALL licensed staff to satisfy statutory and/or regulatory requirements
- Spring Vacancy Report submitted *within* the LPR (this is *not* a separate submission) to allow districts to update assignment data from the first semester report (FVR) and add new vacancies as applicable

## **EDCS Timeline:**

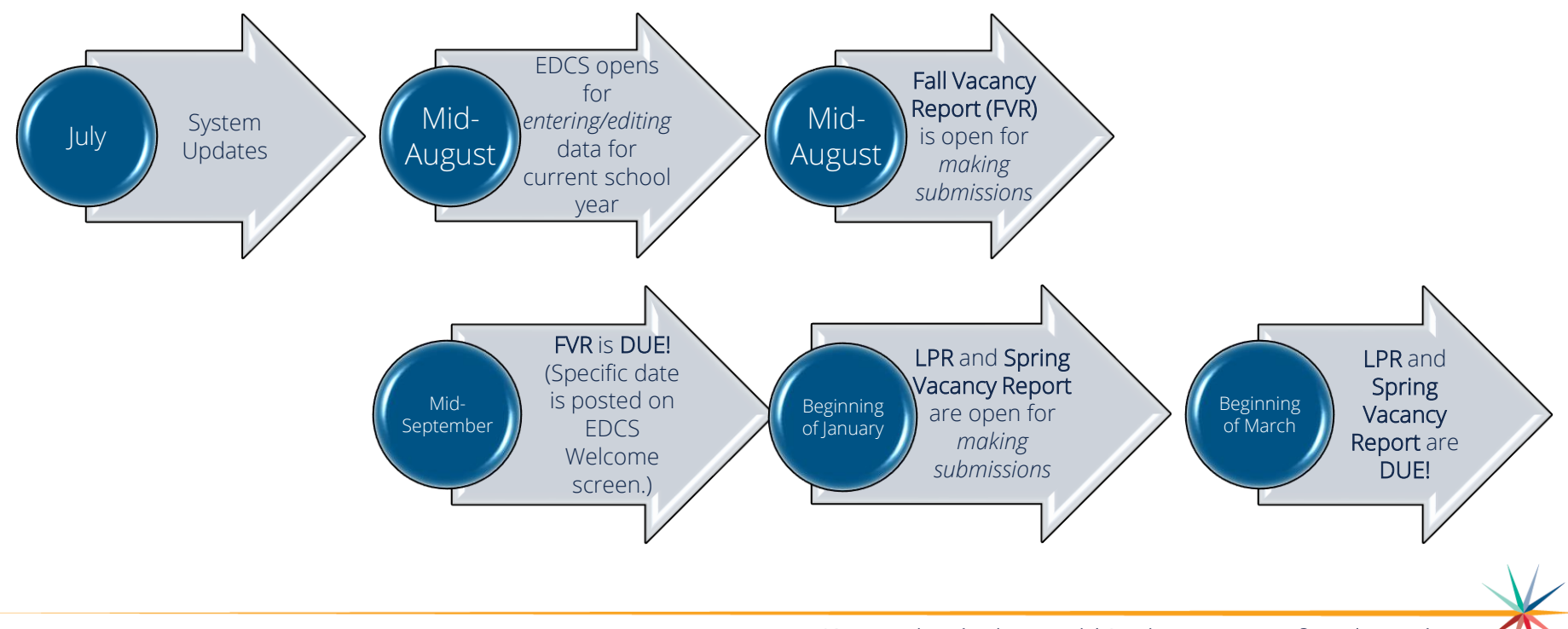

Kansas State Department of Education | www.ksde.org | **#KansansCan** 

## System Relationship:

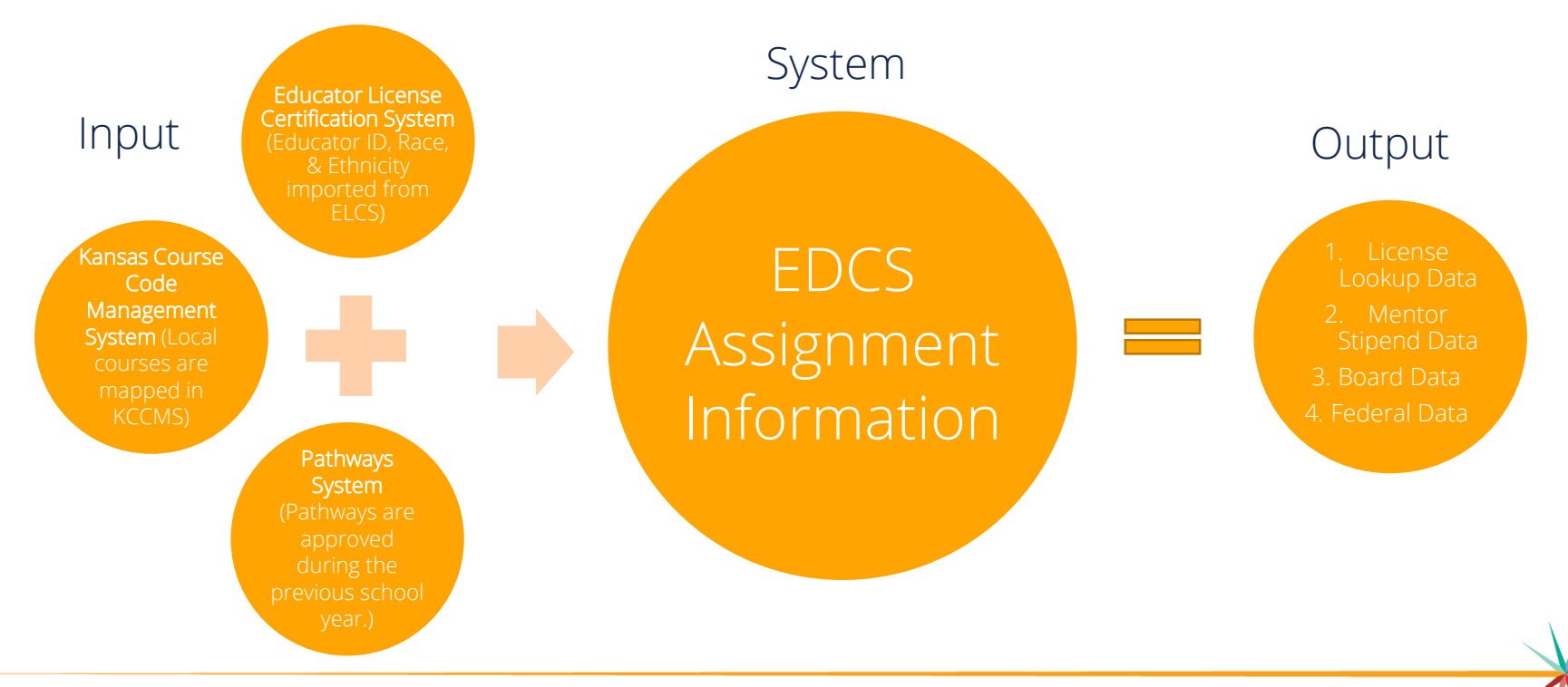

Kansas State Department of Education | www.ksde.org | **#KansansCan** 

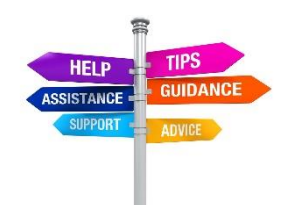

## **KSDE Home Page:**

You will visit the "Authenticated Applications" and "Licensure" tabs frequently, so let's take a closer look!

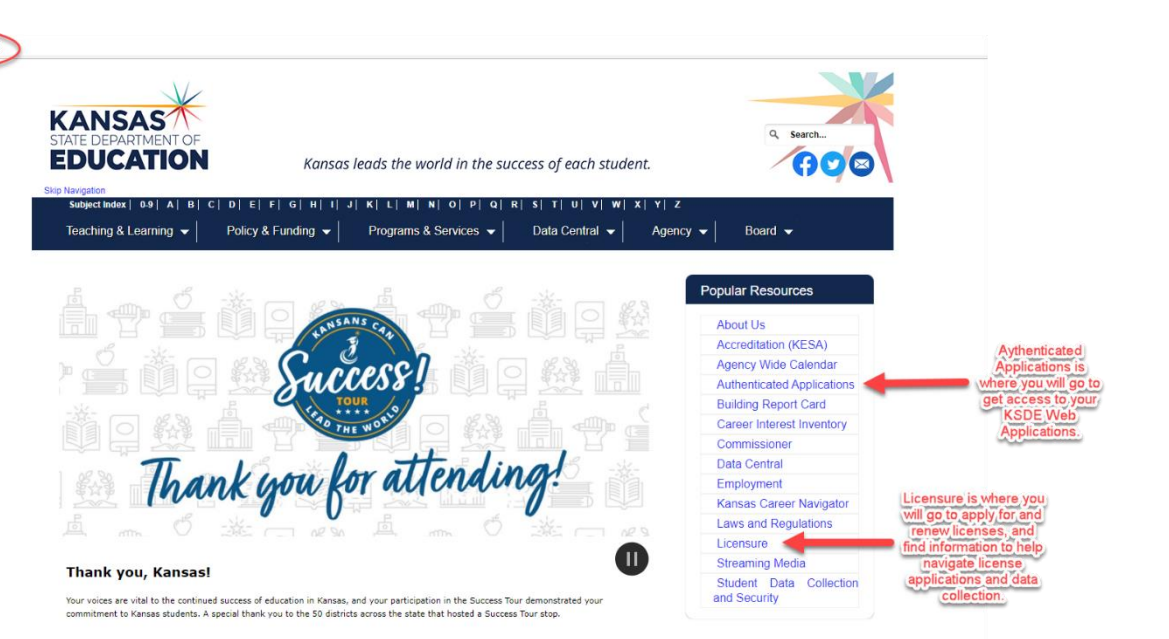

Kansas State Department of Education | www.ksde.org | **#KansansCan** 

https://www.ksde.ord

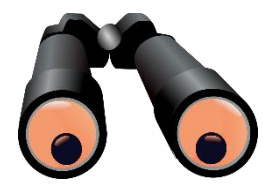

## "Licensure" resources:

From the <u>www.ksde.org</u> website, click on "Licensure" under the Popular Resources tab.

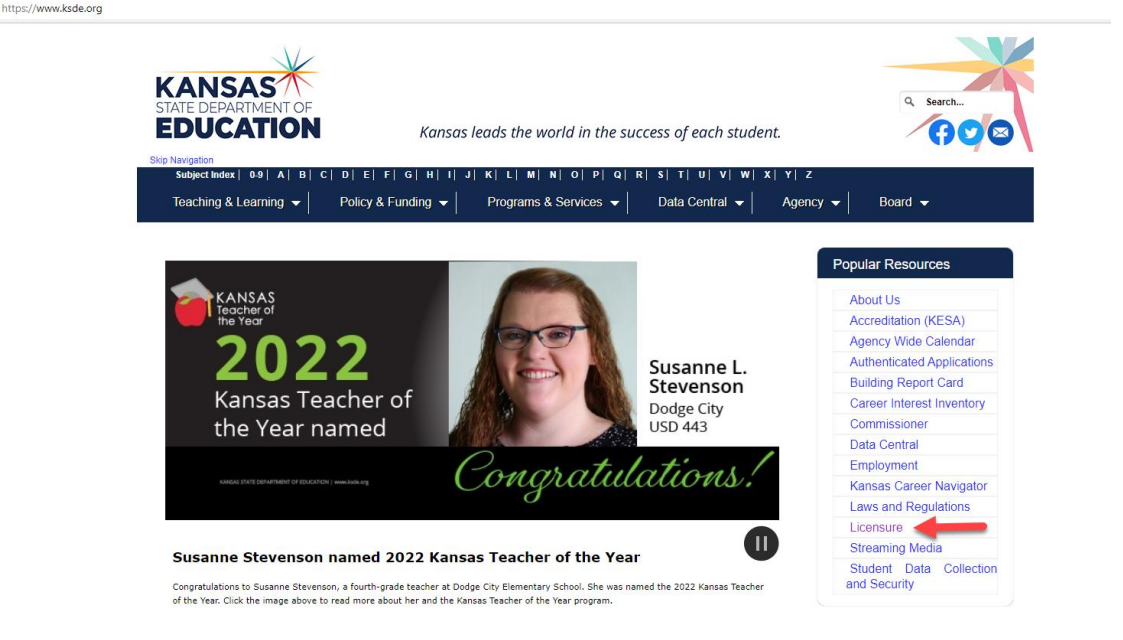

## **License Applications and Information:**

Search these options to apply for teaching licenses, get answers about the application process, order fingerprint cards, etc.

Don't hesitate to contact Teacher Licensure with any questions. Contact information is provided on the Licensure page.

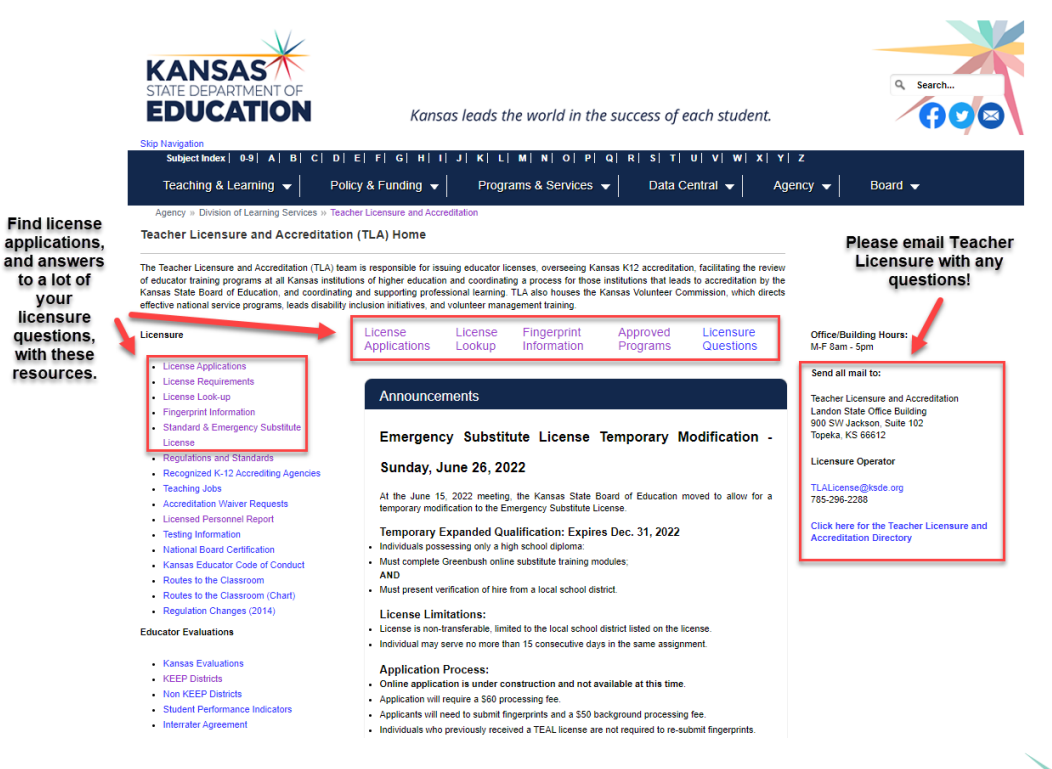

## **Licensed Personnel:**

From the Licensure page, click on "Licensed Personnel" under the Licensure options.

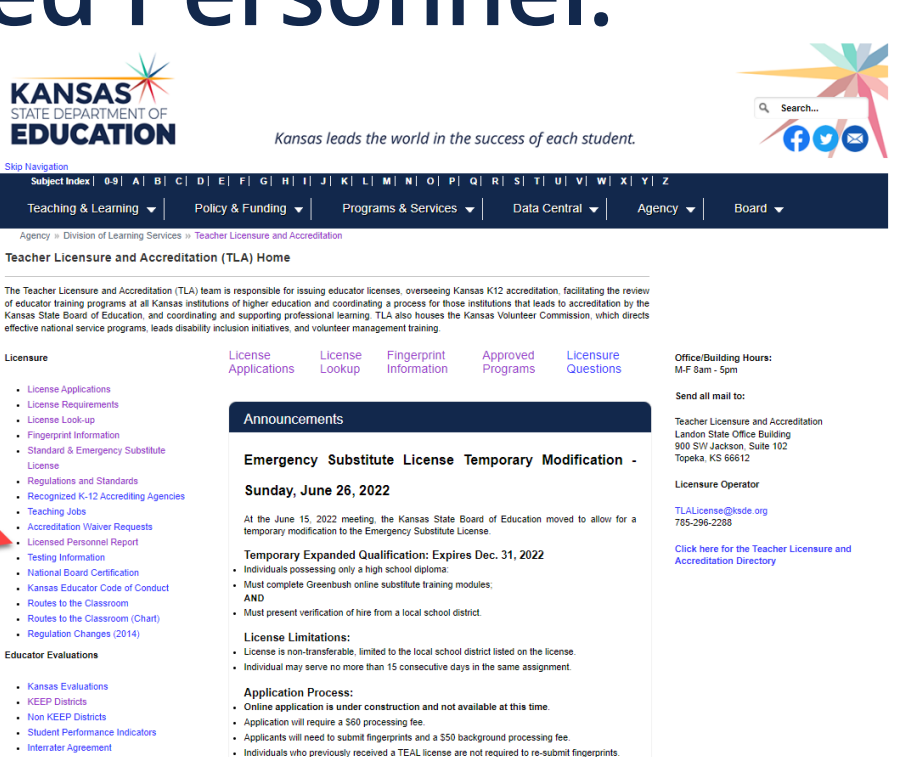

Kansas State Department of Education | www.ksde.org | **#KansansCan** 

## **Licensed Personnel Help Guides:**

You will find a lot of helpful information, about completing and submitting your annual reports, in these Licensed Personnel Report options. Spend some time exploring these resources!

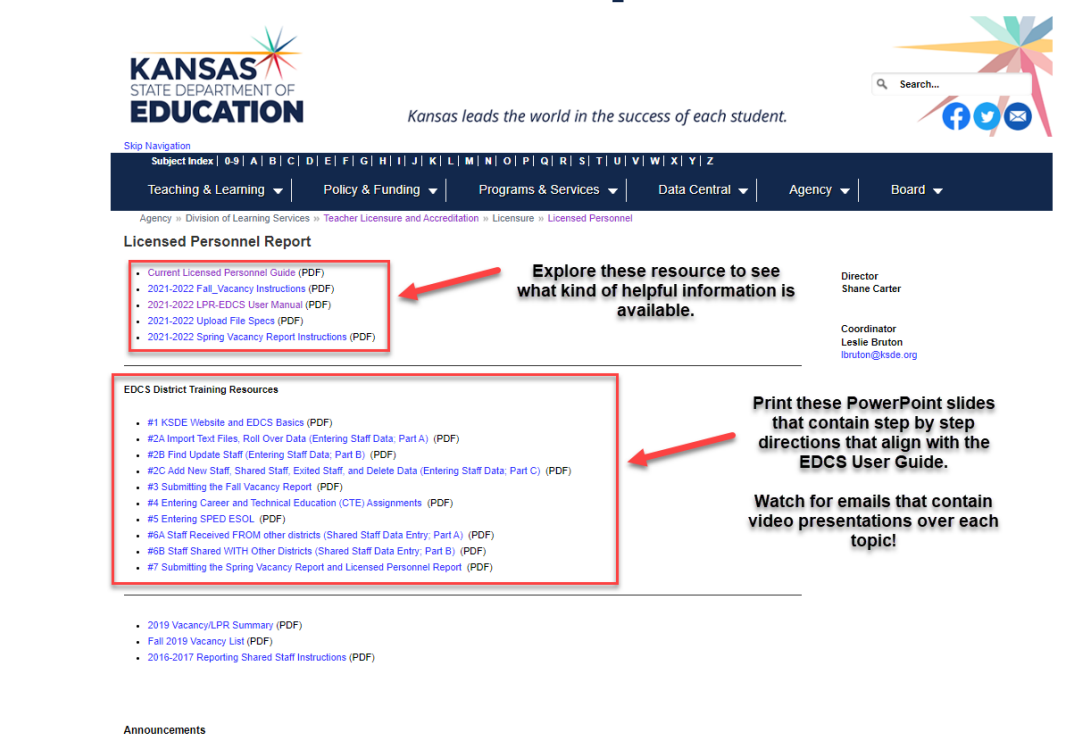

Working After Retirement - Hard to Fill Positions (PDF)

## **Licensed Personnel Reports:**

See how the data that all Kansas districts submit (including yours!) is analyzed and summarized in these two reports.

| Navigation<br>Subject Index   0-9   A   B   C   D                                                                     | E  F  G  H  I  J  K  L             | M   N   O   P   Q   R   S   T   U   V   | / w x Y z      |                                |                              |
|----------------------------------------------------------------------------------------------------|------------------------------------|-----------------------------------------|----------------|--------------------------------|------------------------------|
| Teaching & Learning 👻                                                                                                 | Policy & Funding 👻                 | Programs & Services 👻                   | Data Central 👻 | Agency 👻                       | Board 👻                      |
| Agency » Division of Learning Services »                                                                              | Teacher Licensure and Accredi      | tation » Licensure » Licensed Personnel |                |                                |                              |
| censed Personnel Report                                                                                               |                                    |                                         |                |                                |                              |
| Current Licensed Personnel Guide (PDI<br>2021-2022 Fall_Vacancy Instructions (P<br>2021-2022 LPR-EDCS User Manual (PI | F)<br>DF)<br>DF)                   |                                         |                | Directo                        | r<br>Carter                  |
| 2021-2022 Upload File Specs (PDF)<br>2021-2022 Spring Vacancy Report Instr                                            | uctions (PDF)                      |                                         |                | Coordin<br>Leslie E<br>Ibruton | nator<br>Bruton<br>⊡ksde.org |
| CS District Training Resources                                                                                        |                                    |                                         |                |                                |                              |
| #1 KSDE Website and EDCS Basics (P                                                                                    | DF)                                |                                         |                |                                |                              |
| #2A Import Text Files, Roll Over Data (E                                                                              | ntering Staff Data; Part A) (PDF   | )                                       |                |                                |                              |
| #28 Find Update Staff (Entering Staff D<br>#2C Add New Staff, Shared Staff, Evited                                    | ata; Part B) (PDF)                 | Staff Data: Part C) (PDE)               |                |                                |                              |
| #3 Submitting the Fall Vacancy Report                                                                                 | (PDF)                              | (PDF)                                   |                |                                |                              |
| #4 Entering Career and Technical Educ                                                                                 | ation (CTE) Assignments (PDF)      |                                         |                |                                |                              |
| #5 Entering SPED ESOL (PDF)                                                                                           |                                    |                                         |                |                                |                              |
| #6A Staff Received FROM other district                                                                                | s (Shared Staff Data Entry; Part / | (PDF)                                   |                |                                |                              |
| #6B Staff Shared WITH Other Districts (                                                                               | Shared Staff Data Entry; Part B)   | (PDF)                                   |                |                                |                              |
| #7 Submitting the Spring Vacancy Repo                                                                                 | rt and Licensed Personnel Repo     | r (PDF)                                 |                |                                |                              |
|                                                                                                    |                                    | Access recent preser                    | itations       |                                |                              |
| Eall 2019 Vacancy/LPR Summary (PDF)                                                                                   | _                                  | and fact sheets summ                    | arizing        |                                |                              |
| i ali zo to vacalicy cist (PDF)                                                                                       |                                    |                                         |                |                                |                              |

Working After Retirement - Hard to Fill Positions (PDF)

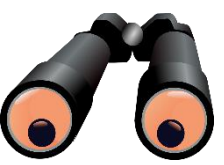

## "Authenticated Applications":

From the www.ksde.org website, click on "Authenticated Applications" under the Popular Resources tab This is where you will access your KSDE Web Applications.

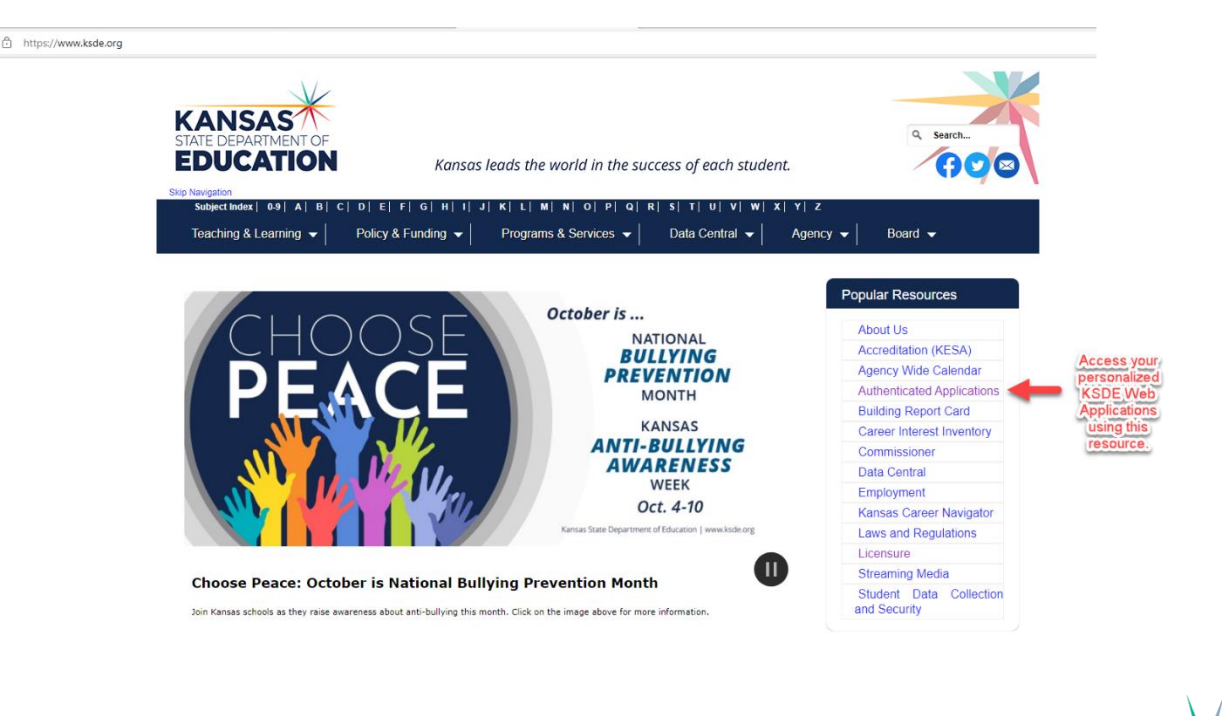

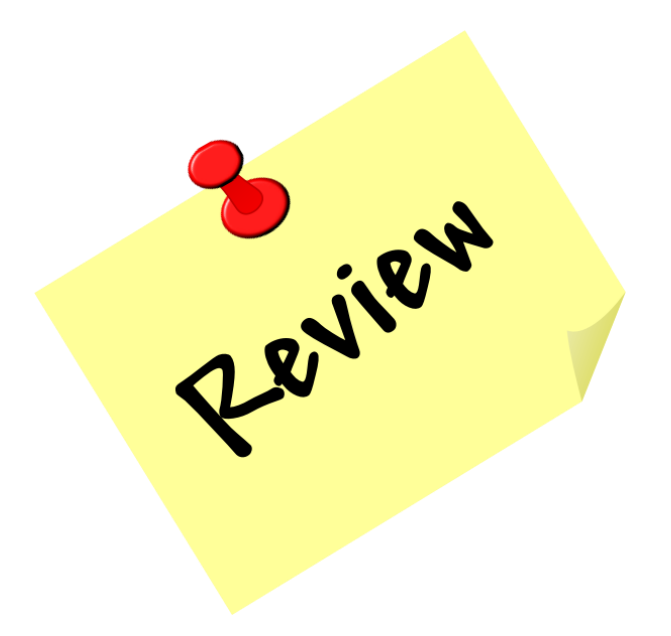

Kansas State Department of Education | www.ksde.org | **#KansansCan** 

## How to access EDCS:

- 1. Go to <u>www.ksde.org</u>.
- 2. Select "Authenticated Applications".
- 3. Enter your User Name and Password.
- 4. Click Login .

|                             | User Login for KSDE Web Applications |  |  |
|-----------------------------|--------------------------------------|--|--|
| Common Authentication Login |                                      |  |  |
|                             | User Name:<br>Ibruton                |  |  |
|                             | Password:                            |  |  |
|                             | Login Forgot password?               |  |  |
|                             |                                      |  |  |

Kansas State Department of Education | www.ksde.org | **#KansansCan** 

#### 5. Read the privacy legal notices. Click Accept to enter EDCS.

KSDE Web Applications - Legal Notice

Applications provided by the Kansas State Department of Education through this authentication website may include data which are protected under the Kansas Student Data Privacy Act (SDPA), as authorized by K.S.A. 72-6312 through 72-6320, and amendments thereto, and the federal Family Educational Rights and Privacy Act (FERPA), as authorized by 20 U.S.C. §1232g(b) and 34 CFR Part 99. By selecting **Accept**, you agree to comply with the provisions of these laws and regulations along with any amendments or other relevant provisions.

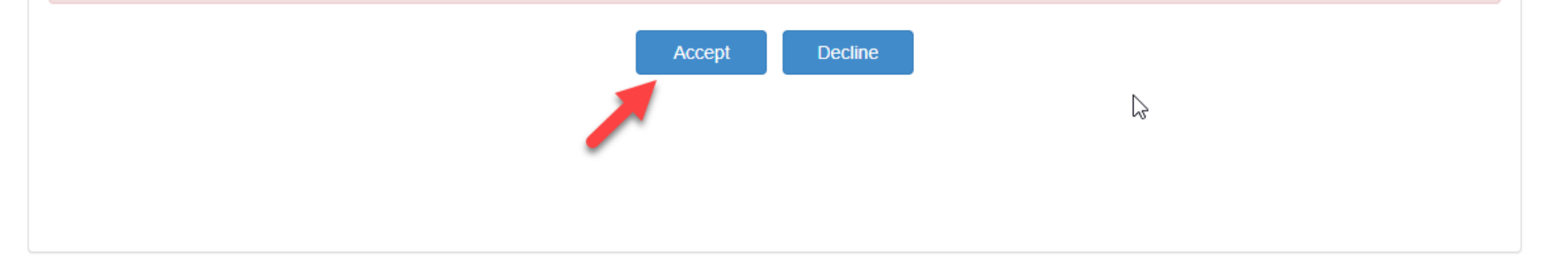

Kansas State Department of Education | www.ksde.org | **#KansansCan** 

#### 6. Select EDCS.

access.

*Note:* If you don't have access to EDCS, select Manage My Account, check EDCS/district, enter the "In Case You Forget Your Password" information at the bottom of the screen, and Submit. Your system administrator will then give you

| Kansans                        | User Login for KSDE Web A      | pplications |
|--------------------------------|--------------------------------|-------------|
|                                | My KSDE Web Applications       |             |
| Manage My Account              |                                | Log Off     |
|                                |                                |             |
| 1. EDCS                        | Ν                              |             |
| 2. EDCS - Special Access - L   | ہا<br>Jser approval pending or |             |
| application not active.        |                                |             |
| 3. Educator Data Reports       |                                |             |
| 4. Form 16 - Accreditation Lic | censure Waiver                 |             |
| 5. IHE Portals - User approva  | al pending or application not  |             |
| active.                        |                                |             |
| 6. Kansas Education System     | is Accreditation (KESA) -      |             |
| User approval pending or ap    | plication not active.          |             |
| 7. KLAS - Use only for Forms   | s 2, 3a, or 8                  |             |
| 8. License Application - Use   | for all other license          |             |
| applications                   |                                |             |
| 9. License Application Specia  | al Access - User approval      |             |
| pending or application not ac  | tive.                          |             |
| 10. Mentor Programs            |                                |             |
| 11. Mentor Programs - Speci    | al Access - User approval      |             |
| pending or application not ac  | tive.                          |             |

Kansas State Department of Education | www.ksde.org | #KansansCan

#### 7. The current school year will already be displayed. Click "Select Year".

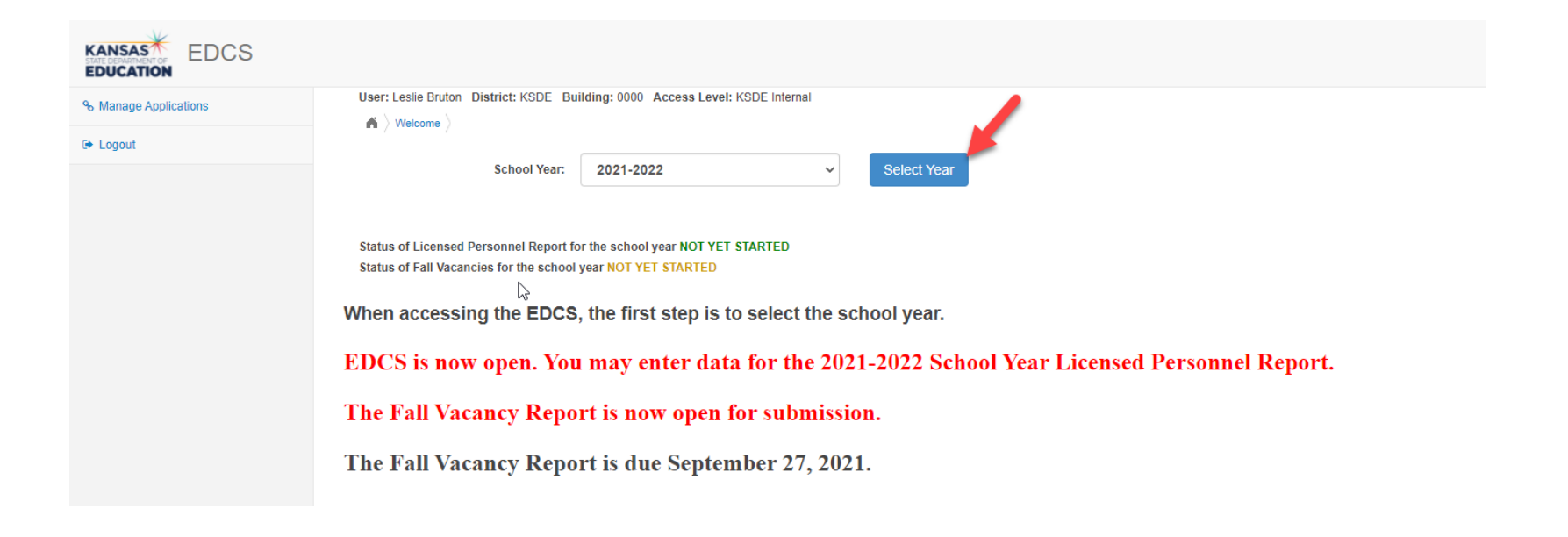

## **EDCS Welcome page:**

Once you click Select Year, you will have access to the options in the Side Bar Menu on the left. Notice that Staff Data, Vacancy Report, License Personnel Report, and Reports can be expanded.

| KANSAS<br>STATE DEPARTMENT OF<br>EDUCATION |   |                                                                                                    |  |  |  |
|--------------------------------------------|---|----------------------------------------------------------------------------------------------------|--|--|--|
| ବ Manage Applications                      |   | User: Leslie Bruton District: KSDE Building: 0000 Access Level: KSDE Admin                                                              |  |  |  |
| 🝽 Logout                                   |   |                                                                                                    |  |  |  |
| 🚳 Welcome                                  |   | School Year: 2021-2022   Select Year                                                                                                    |  |  |  |
| 🖋 Staff Data                               | < |                                                                                                    |  |  |  |
| Vacancy Report                             | < | Status of Licensed Personnel Report for the school year NOT YET STARTED<br>Status of Fall Vacancies for the school year NOT YET STARTED |  |  |  |
| License Personnel Report                   | < |                                                                                                    |  |  |  |
| Reports                                    | < |                                                                                                    |  |  |  |
| ? User Manual                              |   |                                                                                                    |  |  |  |

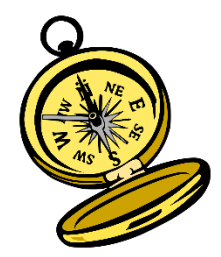

## Navigating "Staff Data":

When you expand Staff Data, you will see four options which will be used to enter data for the Licensed Personnel Report due in early March.

*Note:* This will be covered in more detail in a future training in the series!

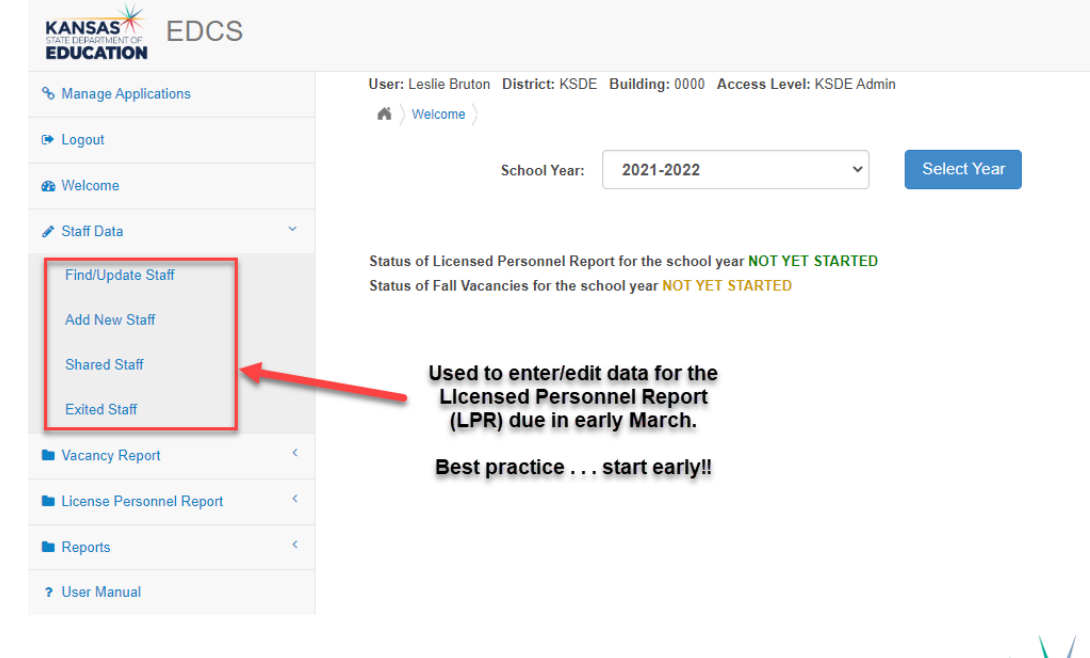

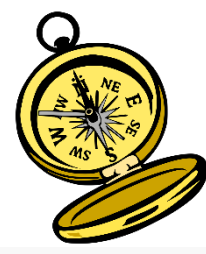

## Navigating "Vacancy Report":

| % Manage Applications    | User: Leslie Bruton District: KSDE Building: 0000 Access Level: KSDE Admin |
|--------------------------|----------------------------------------------------------------------------|
| 🗭 Logout                 |                                                                            |
| 2 Welcome                | School Year: 2021-2022 V Select Year                                       |
| 🖋 Staff Data             | <                                                                          |
|                          | Status of Licensed Personnel Report for the school year NOT YET STARTED    |
| Vacancy Report           | Status of Fall Vacancies for the school year NOT YET STARTED               |
| Fall Vacancies           | FVR due in mid-September.                                                  |
| Spring Vacancies         |                                                                            |
| License Personnel Report | SVR due in early-March.<br>This is NOT a separate submission.              |
| Reports                  | k is sublimed within the LPR.                                              |
| ? User Manual            |                                                                            |

When you expand Vacancy Report, you will see Fall Vacancies (due in September) and **Spring Vacancies** (due in March as part of the LPR submission).

Kansas State Department of Education | www.ksde.org | **#KansansCan** 

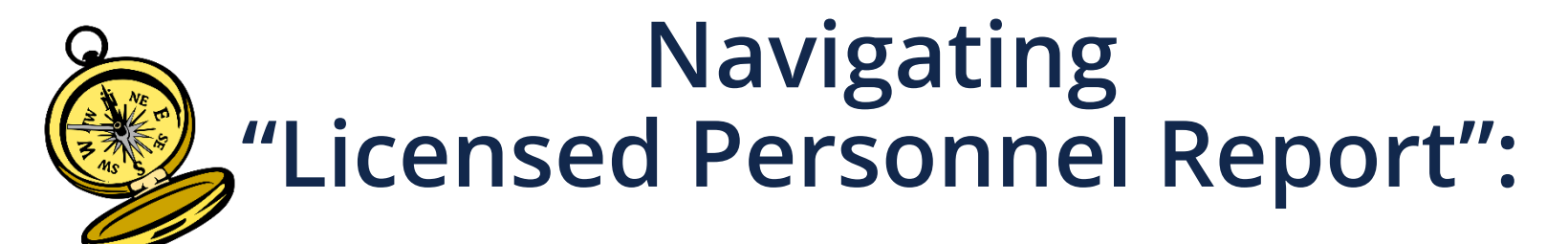

When you expand Licensed Personnel Report, you will see where to SUBMIT your report!!!

There is also a link to the Licensed Personnel Guide to check endorsements for specific subject codes.

| % Manage Applications      | User: Leslie Bruton District: D0259 Building: 0000 Access Level: District                                                       |  |
|----------------------------|----------------------------------------------------------------------------------------------------|--|
| 🕞 Logout                   | •• / ••••••                                                                                                    |  |
| 1 Welcome                  | School Year: 2021-2022 V Select Year                                                                                            |  |
|                            |                                                                                                    |  |
| Vacancy Report             | Status of Licensed Personnel Report for the school year IN PROGRESS<br>Status of Fall Vacancies for the school year IN PROGRESS |  |
| License Personnel Report × |                                                                                                    |  |
| Submit<br>LPR Guide        |                                                                                                    |  |
| Reports <                  |                                                                                                    |  |
| ? User Manual              |                                                                                                    |  |
|                            |                                                                                                    |  |

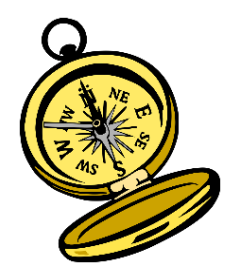

## Navigating "Reports":

When you expand Reports, you will see four different reports your district can create from your Licensed Personnel Report data.

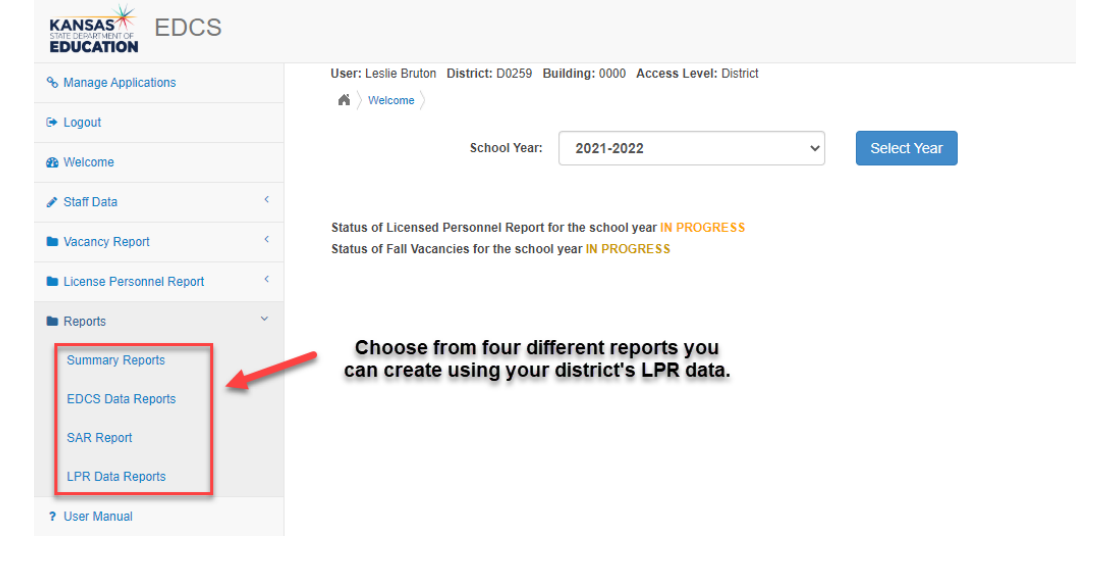

## **Reports created from EDCS data entry:**

- Summary Reports and EDCS Data Reports allow the district to check entered data prior to submission of the LPR.
- SAR (Staff Assignment Report) identifies appropriately and non-appropriately licensed teachers within a district. Available in the reports drop down *after* educator assignment data is entered into EDCS. (Note: You need to check this before your submit the LPR!)
- LPR (Licensed Personnel Report) Data Report will be available after you submit LPR for the current school year.

| KANSAS<br>STATE DEPARTMENT OF<br>EDUCATION |   |                                     | 1.                                      |
|--------------------------------------------|---|-------------------------------------|-----------------------------------------|
| % Manage Applications                      |   | User: Leslie Bruton District: D0259 | 9 Building: 0000 Access Level: District |
| 🕩 Logout                                   |   | School Years:                       | 2021-2022                               |
| B Welcome                                  |   | Reports for District:               | None Selected                           |
| 🖋 Staff Data                               | < |                                     |                                         |
| Vacancy Report                             | < | Reports for Building:               | None Selected                           |
| License Personnel Report                   | < | Choose Building:                    | None Selected                           |
| Reports                                    | ~ | Export to Excel (Default is PDF)    | L.                                      |
| Summary Reports                            |   | Run Report                          | 2.                                      |
| EDCS Data Reports                          |   | 3.                                  |                                         |
| SAR Report                                 |   |                                     |                                         |
| LPR Data Reports                           |   |                                     |                                         |
| ? User Manual                              |   |                                     |                                         |

After you select the report you want to create:

- 1. Customize the report with the drop down menu options.
- 2. Select Excel or PDF.
- 3. Click on Run Report.

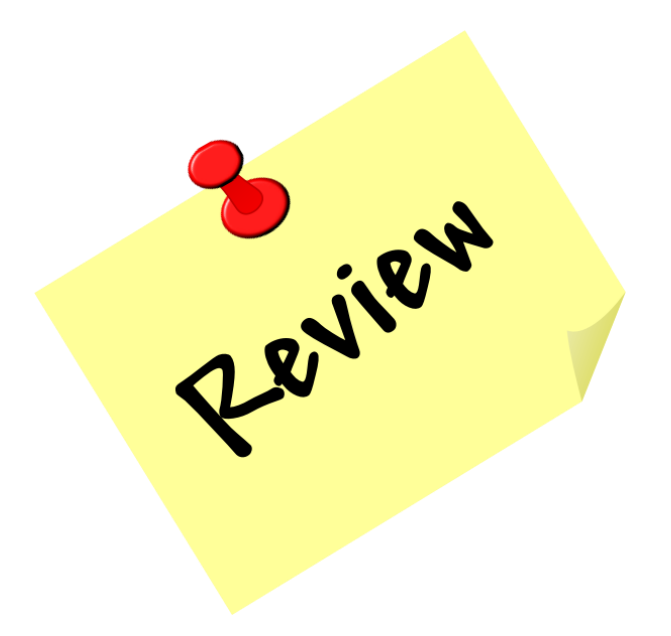

Kansas State Department of Education | www.ksde.org | **#KansansCan** 

# Next "Training Modules" in the EDCS District Training series:

- ✓ 1. KSDE.org and EDCS Basics
- 2. Entering Staff Data (3 part series)
- **3**. Submitting the Fall Vacancy Report (FVR)
  - 4. Entering Career & Technical Ed (CTE) assignments
- 5. Entering SPED/ESOL assignments
- **O** 6. Entering Shared Staff data
- ☐ 7. Submitting the Spring Vacancy Report and Licensed Personnel Report (LPR)
- **8**. Wrap-Up, Troubleshooting, Questions

## Where can I find this and additional EDCS District Training modules/videos?

- 1. Go to <u>www.ksde.org</u>.
- 2. Click on "Licensure" under Popular Resources.
- 3. Click on "Licensed Personnel Report" under Licensure.
- 4. Click on "EDCS District Training".
- 5. Select the topic/video you want.
- 6. Or . . . click on the "HELP" link here!

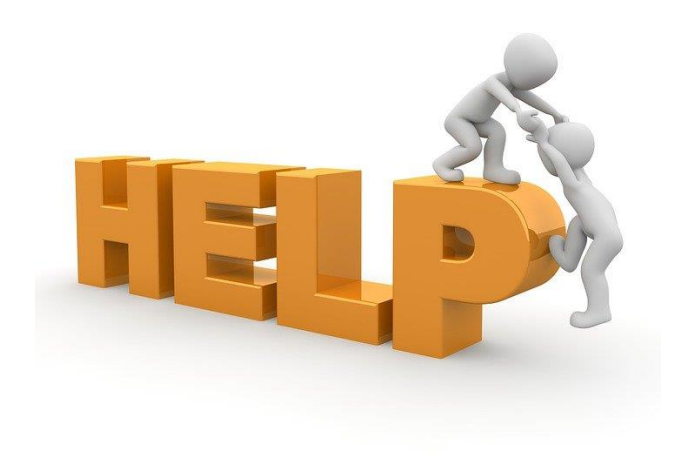

## **EDCS and LPR User Manual:**

- The EDCS/LPR User Manual was developed to guide school districts through using the online application system and report.
- Access the current EDCS/LPR User Manual by clicking on the "USER GUIDE" clipboard below:

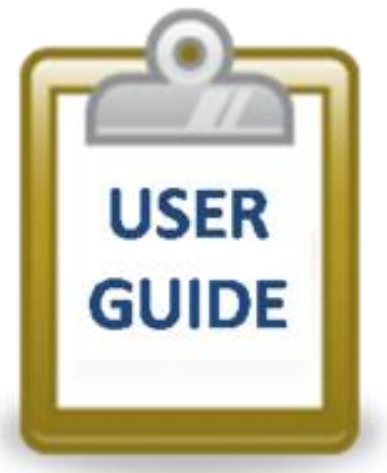

## **Contact information:**

If you have any questions, please contact:

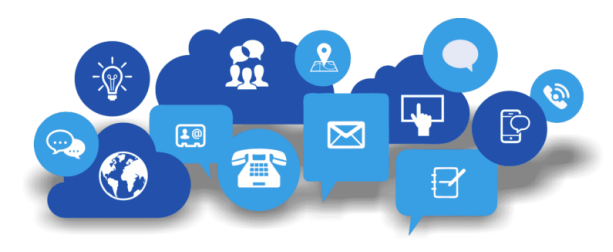

Shane Carter Director, Teacher Licensure OR <u>scarter@ksde.org</u> (785) 296-2289 Leslie Bruton

Systems Coordinator, Teacher Licensure <u>lbruton@ksde.org</u> (785) 296-8011

Kansas State Department of Education | www.ksde.org | **#KansansCan**